# QR チケット

## 発券操作手順

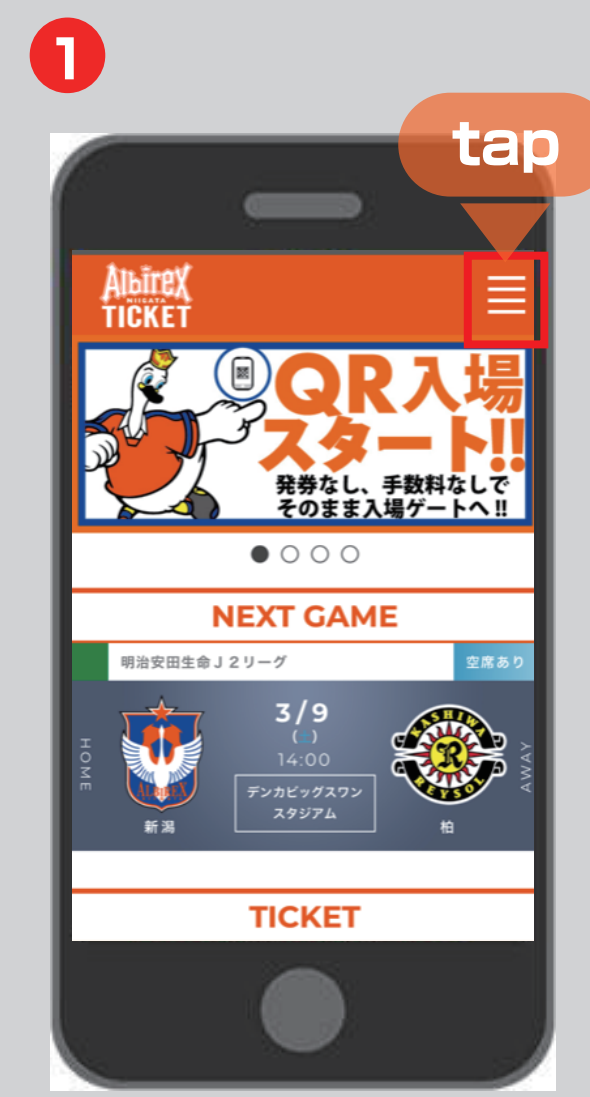

## 「購入履歴/QR発券」 を タップしてください。

| 3 |                                          |               |   |
|---|------------------------------------------|---------------|---|
|   | -                                        | -             |   |
| Г | <b>J.LE</b><br>新規登録                      | : <b>AGUE</b> |   |
| L | オールアドレスでご登録され、<br>リリーグID<br>バスワード        | た方はこちら        | ] |
| L | <ul><li>ジリーグIDを記憶する</li><li>ログ</li></ul> | イン            |   |

### 8

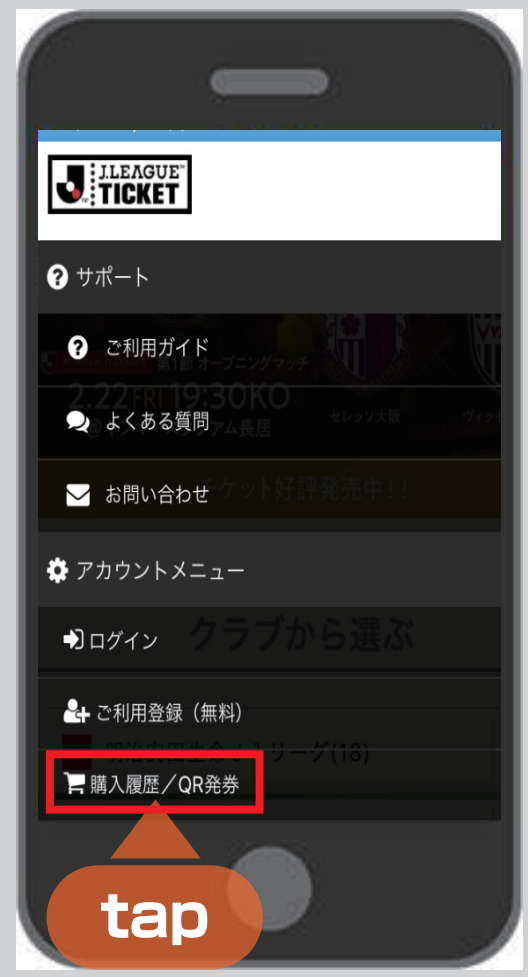

## オフィシャルサイトから 「アルビチケット」にとび、 右上をタップしてください。

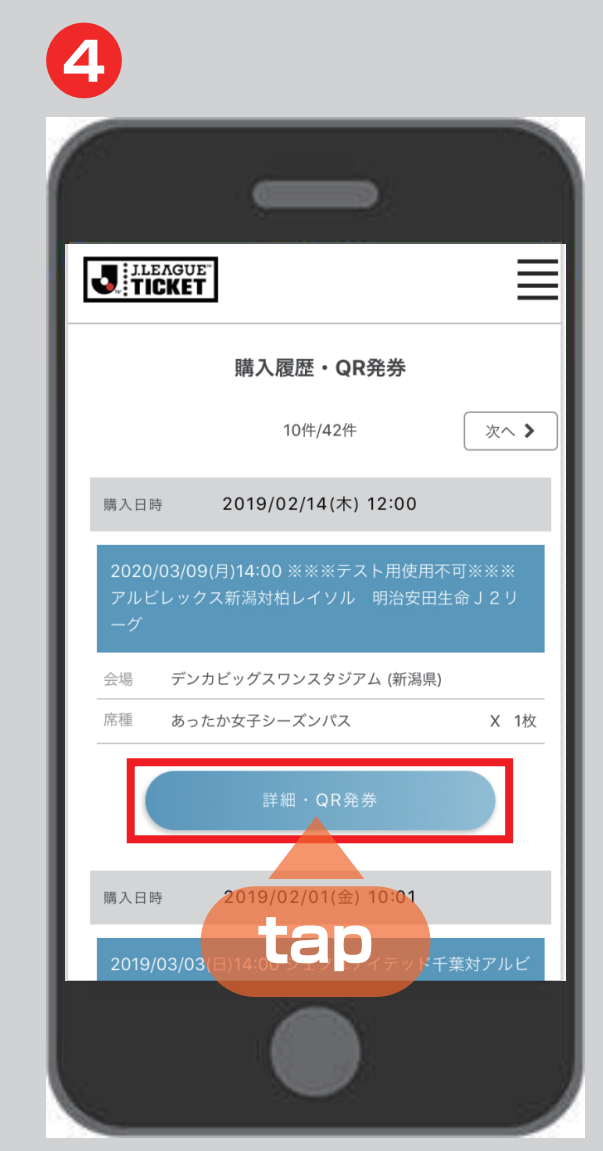

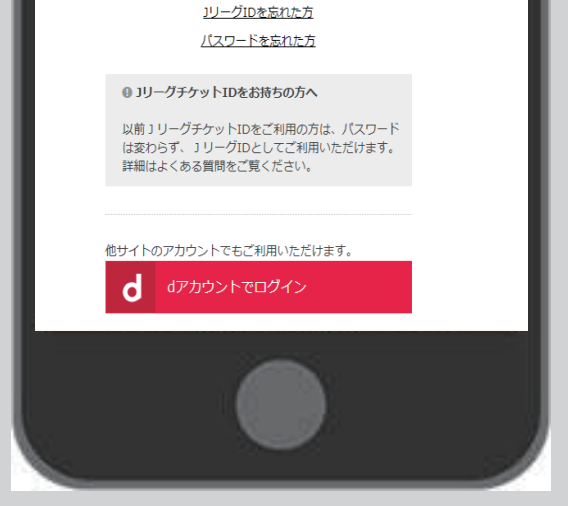

### 「JリーグID」、「パスワード」を 入力してください。

「詳細・QR発券」を タップしてください。

# QR チケット

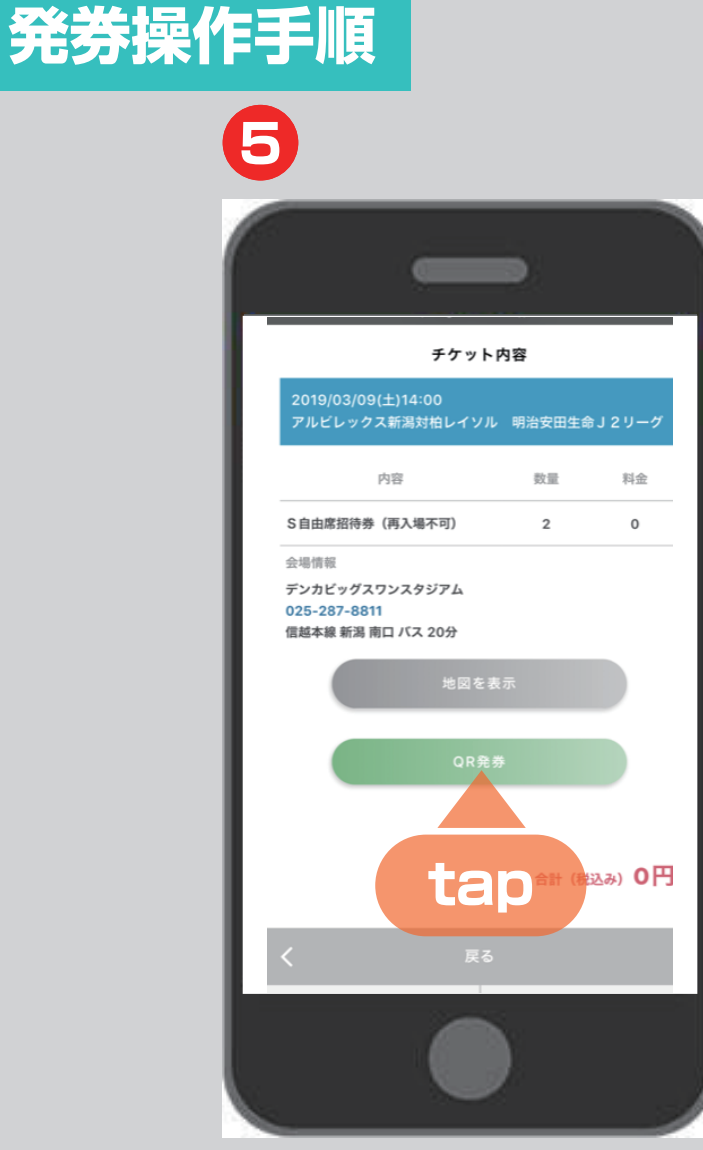

#### 「QR発券」を タップしてください。

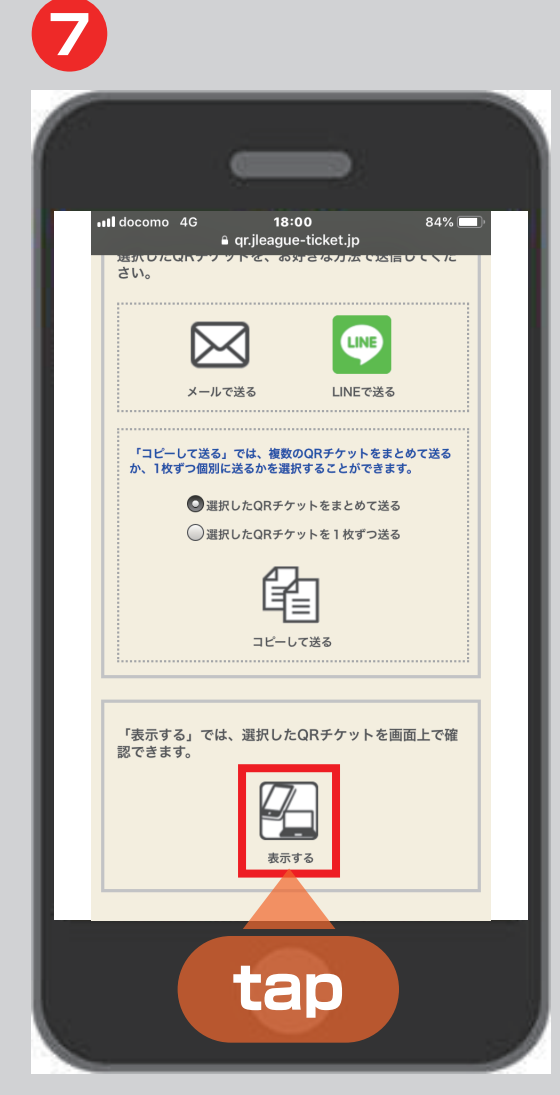

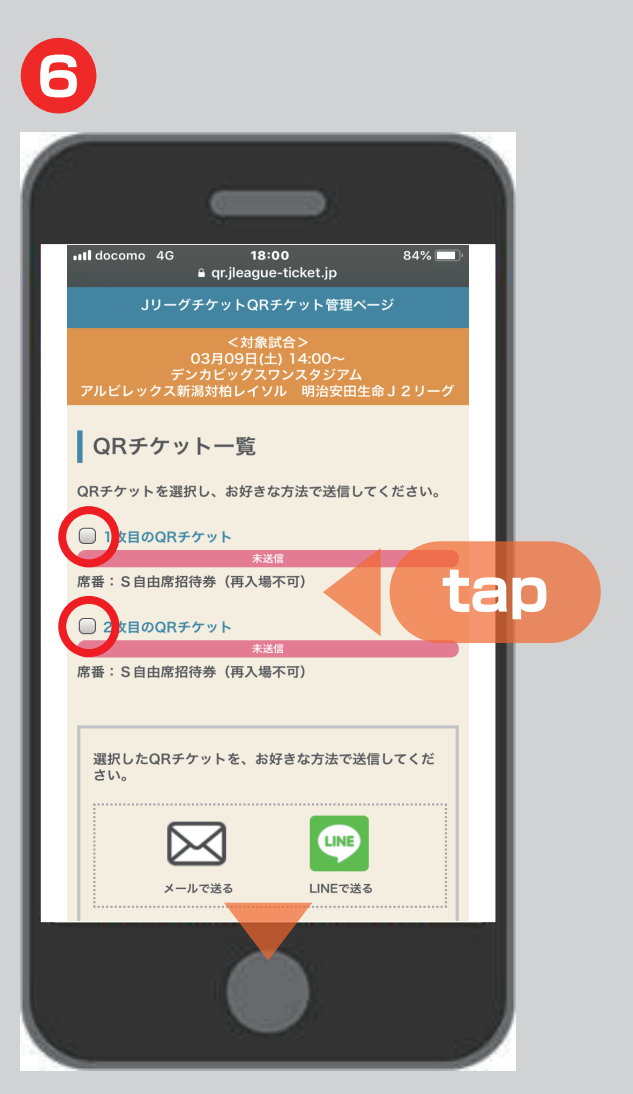

 ・
 **印をタップし、チェック**をつけ、
 下にスクロールしてください。
 チケットの枚数により、
 チェックする数は異なります。

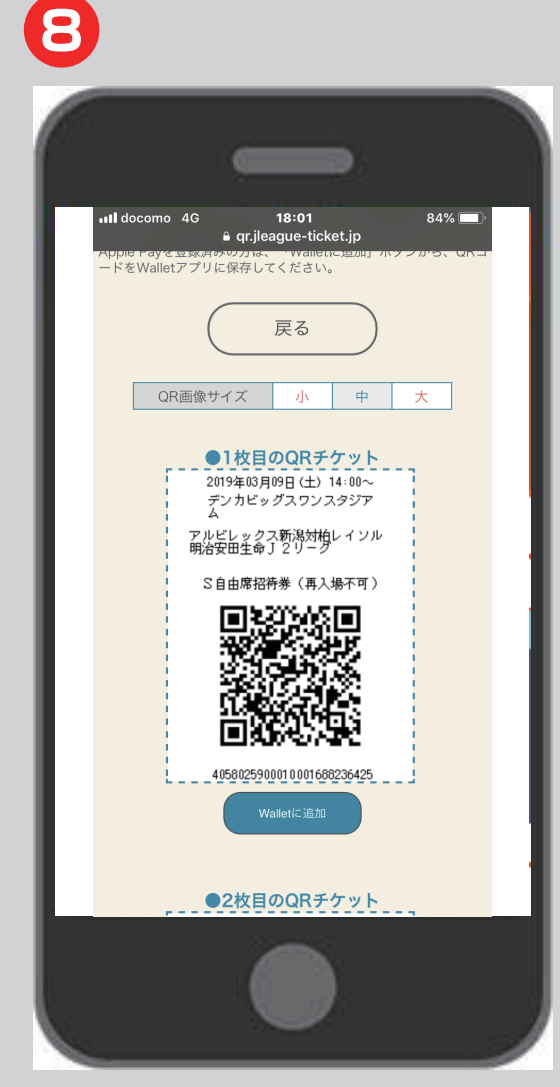

#### 「表示する」を タップしてください。

#### QRチケットの画面が表示されます。 この画面をゲート端末にかざしてください。 ※2枚目以降は下に表示されます。